# 操作说明书

ADH150.2 / ADH150.4 ADH300.2 / ADH300.4 ADH500.2 / ADH500.4

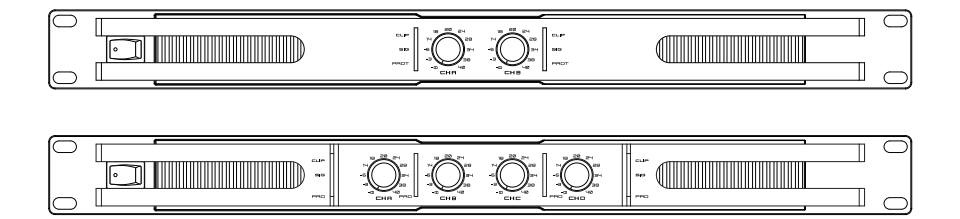

## 重要安全指南

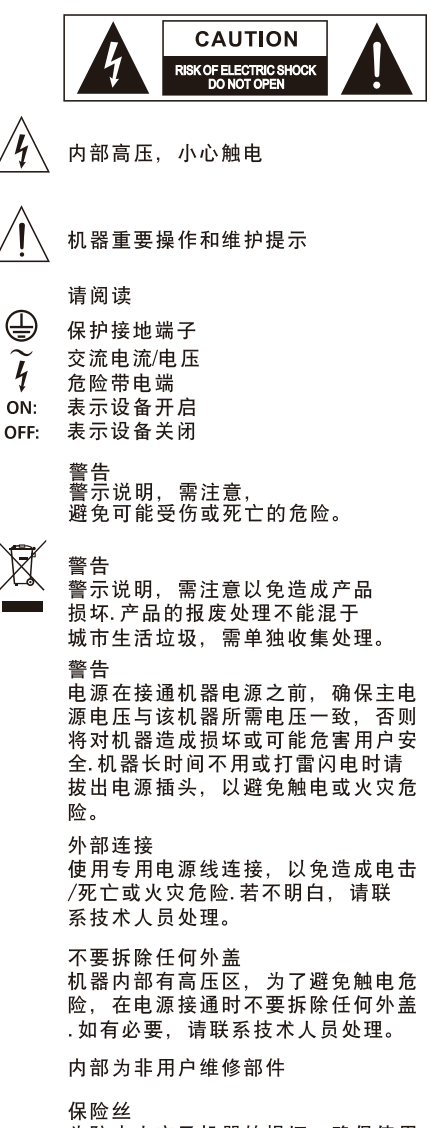

为防止火灾及机器的损坏,确保使用 指定规格保险丝,禁止使用不同规格 保险丝.在换保险前,确保关闭机器 电源,拔出电源插头。

#### 保护接地

开启机器前,确保与地连接,避免触电 危险。严禁切断内部或外部的保护接地 线或拔出保护接地端子。

#### 操作说明

请根据制造商的指示说明安装机器。 为了避免触电和机器损坏,不要将机器 置于雨水或潮湿环境。切勿在积水旁使 用此机器,不要将机器安装于高温源附 近不要阻塞任何通风口,以免引起火灾。 机器远离明火。

重要安全说明 -阅读安全说明 -遵诀安全说明 -遵守安全说明 -注意所有警示内容 -只使用厂商指定配件

电源线和插头 不要踩踏电源线或插头。 不要断开保护接地连接。 若提供的插头与您的AC座不配套,请联 系技术人员更换电源插座。 电源线与插头不要被重物压到以免有电 击或火灾危险。

清洁 当机器需要清洁时,可用吹风机或干净 的布除去灰尘。 不要使用清洁液,如不纯苯、酒精等. 为了安全,请保持机器干净。

机器的维修 所有维修事项请询求专业技术人员帮助, 非专业人员请不要擅自处理,以免造成 触电危险。

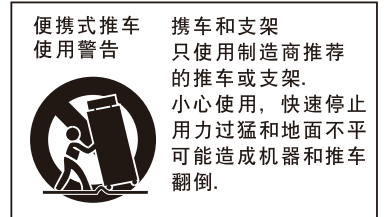

# 目录

| 1. 引言     | . 4 |
|-----------|-----|
| 2. 功能简介   | 4   |
| 3. 数据     | . 4 |
| 4. 面板功能介绍 | 5   |
| 5. 后板功能介绍 | 6   |
| 6. 系统应用   | 7   |
| 7. 技术规格   | 8   |
| 8. DANTE  | 9   |

## 引言

此产品是D类安装放大器.它适用于70 / 100V线路安装(可通过拨码开关选择).每个信道都有自己的 音量控制和LED指示灯(信号,削波和保护).输入和输出连接通过Euroblocks完成.它的IHU机架 19 "尺寸非常适合多种类型的安装,充分利用了其多通道的设计。

## 功能简介

- ·高效率开关电源,D类安装放大器,高功率输出,低噪音和低输出
- ·完善的电路保护如过热保护,短路保护,电源开/关静音等保护
- ・内置压缩电路
- ・Euroblock输入和输出
- ·前置增益控制装置,便于操作
- ·信号,削峰保护,电源LED指示灯来进行性能监控
- ·放大器禁用/优先/故障状态
- ·2信道或4信道安装放大器
- ・70/100V 调节输出
- ・功率输出(70/100V):2×150W/4×150W/2×300W/4×300W/2×500W/4×500W
- ・I HU rack I9" 尺寸

## 数据

序列号: 购买日期: 购买地址:

## 面板功能介绍

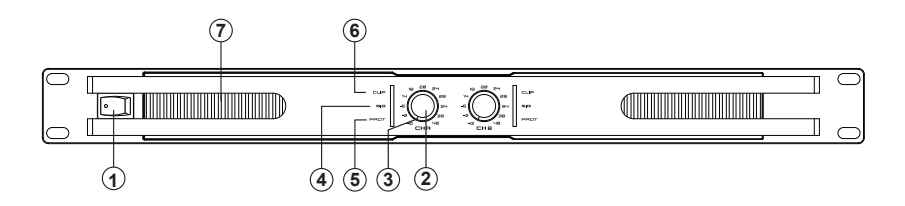

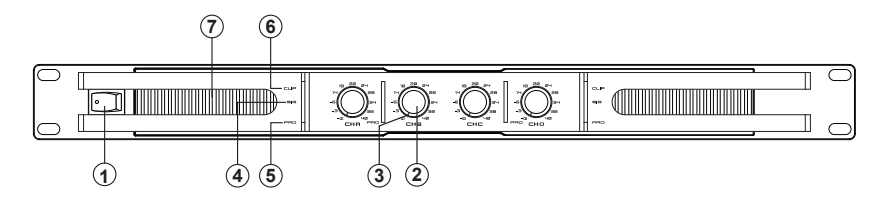

1. 电源开关

开/关闭主电源。

2. 位准控制
 这些音量控制可让您调整音量

3. 电源/优先 指示灯

当放大器通电时,绿色LED点亮。当放大器输入优先时,红色LED点亮。

4. 信号指示灯

当各个信道的输出信号通过时,这些绿色LED亮起。

5. 保护指示灯

在正常操作下,LED不会亮灯,如果LED指示灯亮红色,则表示机器处于保护状态,无输出。当 LED指示灯亮红灯时音箱系统与功放输出断开,必须通过良好的通风环境来降温并减少信号位准等,如果问题得到纠正,保护系统会自动关闭,并且恢复正常功放工作。

6. 削波指示灯

当输入信号太强时红色LED亮起,需降低输入电平直到削波LED灯熄灭。

7. 通风口

采用变速内部冷却风扇,通过前格栅吸入空气,即使在极端的工作条件下也能保持冷却状态。请始 终保持通风口畅通无阻,确保正常冷却。

## 后板功能介绍

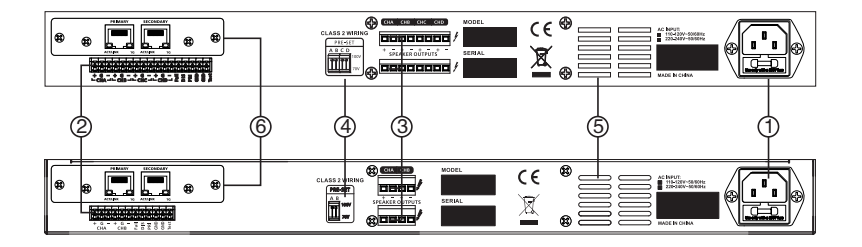

1. AC输入

用于连接此设备和配附的电源线。

2. Euroblock 输入

CHA +: CHA平衡信号输入+或不平衡信号输入

CHAG: CHA信号GND

CHA -: CHA平衡信号输入 - 或不平衡信号连接GND

CHB, CHC和CHD是相同的。

Fail: 故障状态输出

正常情况下输出+5V高电平,若功放被禁用或者保护,会输出低电平(3V以下)。

DIS: 功放禁用输入控制PIN。

正常情况下输出+5V高电平,当连接到GND时。功放将被禁用,保护LED灯亮起,直到断开GND时 ,功放会恢复正常。

PRI: 输入优先级控制PIN

当PRI直接连接到GND时,Test输入具有优先级,在此面板旋钮LED亮红色。

GND: 信号GND和控制GND。

Test: 输入优先信号

当PRI直接连接到GND时,输入到Test的信号是最高优先级。

3. Euroblock输出 使用这些Euroblock将放大器连接到扬声器

4. 操作模式开关

选择每个信道上的操作模式(70V或100V),将拨码开关移动到所需位置。

5. 通风口

空气从前面板进入,流过机器和散热器,然后通过后面的通风口排出,不要堵塞这些通风口并保持 通风口无异物

6. 见附档DANTE 模块说明

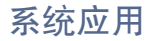

这是一个连接示例。由于它采用4声道/2声道设计,可以将4个或2个区域与不同的音频源分开,或者 在所有区域使用相同的音频。

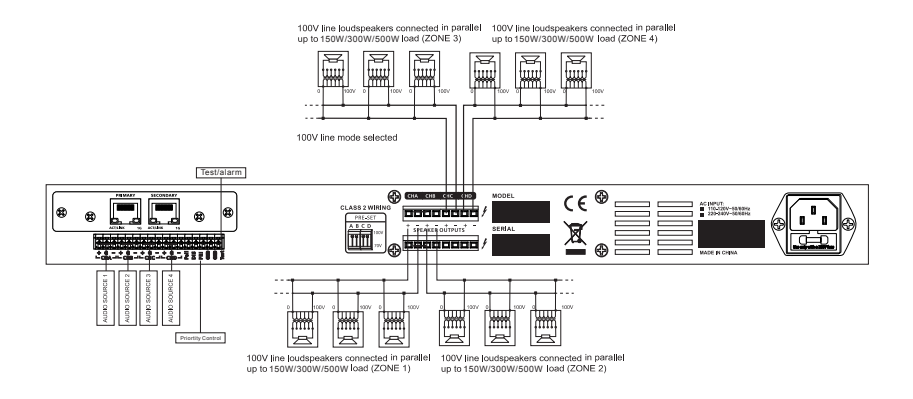

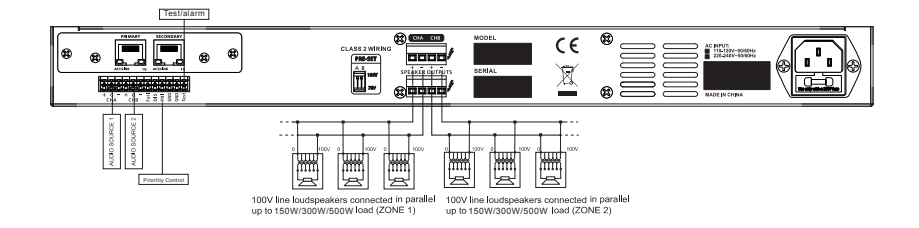

# 技术规格

|                   |                      | 2*150W                                                                                   | 4*150W     | 2*300W     | 4*300W | 2*500W | 4*500W |  |
|-------------------|----------------------|------------------------------------------------------------------------------------------|------------|------------|--------|--------|--------|--|
| Output Power      | one channel<br>drive | 150W                                                                                     | 150W*2     | 300W       | 300W*2 | 480W   | 480W*2 |  |
| (100V line)       | all channel<br>drive | 135W*2                                                                                   | 135W*4     | 270W*2     | 270W*4 | 400W*2 | 400W*4 |  |
| Output Power      | one channel<br>drive | 150W                                                                                     | 150W*2     | 300W       | 300W*2 | 480W   | 480W*2 |  |
| (70V line)        | all channel<br>drive | 135W*2                                                                                   | 135W*4     | 270W*2     | 270W*4 | 400W*2 | 400W*4 |  |
| Input sensitivity | /                    | 0.9–1.1V (                                                                               | 0+/-1dBV)  |            |        |        |        |  |
| Input Impedance   | ce                   | 20kΩ (bal                                                                                | anced) 10k | Ω (unbalan | ced)   |        |        |  |
| Frequency resp    | oonse                | 100 Hz – 1                                                                               | 15 kHz     |            |        |        |        |  |
| Voltage gain (1   | 00V)                 | 40 dB                                                                                    |            |            |        |        |        |  |
| THD+N             |                      | <0.1%                                                                                    |            |            |        |        |        |  |
| S/N rate          |                      | >95 dB                                                                                   |            |            |        |        |        |  |
| Crosstalk         |                      | >70dB                                                                                    |            |            |        |        |        |  |
| Damping factor    |                      | >200                                                                                     |            |            |        |        |        |  |
| Power output c    | ircuitry             | Switching power, Class-D                                                                 |            |            |        |        |        |  |
| Power supply      |                      | AC 110–240V, 50/60 Hz                                                                    |            |            |        |        |        |  |
| Protections       |                      | Short circuit, open circuit, thermal, ultrasonic and RF                                  |            |            |        |        |        |  |
| Connectors        |                      | INPUT & OUTPUT: Euroblock                                                                |            |            |        |        |        |  |
| Controls          |                      | Front: AC switch, Input level control for each channel<br>Rear: 70V/100V selector        |            |            |        |        |        |  |
| Indicators        |                      | SIGNAL: green LED CLIP: red LED POWER: green LED PROTECTION: red LED PRIOR:green/red LED |            |            |        |        |        |  |
| Dimensions (W     | /xHxD)               | 483x44x360 (mm)                                                                          |            |            |        |        |        |  |
| Weight            |                      | 4.7 kg                                                                                   | 5.4 kg     | 5.1 kg     | 6.2 kg | 5.1 kg | 6.3 kg |  |

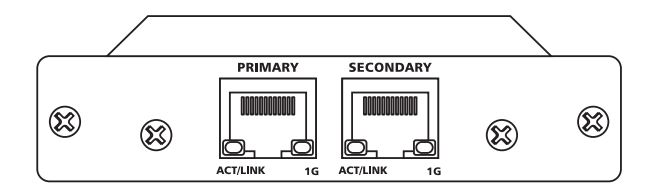

1. 功能

板载微处理器,用于处理本地控制和管理功能 通过交换机实现冗余网络连接 位深度:每个样本32个 48kHz时最多2\*2,4\*4通道 最多2\*2,4\*4个同步音频流 硬件音频测量 高质量,低抖动的板载时钟 每个信道最多2000个样本音频缓冲 用于以太网PHY或交换机芯片的标准RGMII/MII接口 软件可通过网络升级

2. 温度特性
 工作温度范围:0摄氏度至40摄氏度
 建议储存温度:-20摄氏度至+60摄氏度

3. 电子特性 电源: 5V 功率消耗: <2W

4. 驱动安装 最低系统要求:

下表列出了计算机能够使用Dante Controller的最低系统规格 免责声明:您的计算机可能符合以下要求,但会受到与其特定硬件相关的其它个别性能限制。请 咨询您的计算机支持管理员。

| 组件                | 建议的最低要求                                                                                  |
|-------------------|------------------------------------------------------------------------------------------|
| 处理器               | 1GHz或更高,双核CPU                                                                            |
| 内存                | 1千兆字节的RAM                                                                                |
| 网络                | 32x32@48kHz以上的通道连接需要千兆位(1000 Mbps)以太网网络接口。<br>不支持无线LAN(WiFi)以太网接口。                       |
| 操作系统<br>(Windows) | Windows 7(SP1及更高版本),8和8.1<br>注意:对于主机或设备名称,<br>支持UTF-8和Unicode EXCEPT; DNS标准不支持这些的Unicode |
| 存储/磁盘             | 与这种类型的其它应用的情况一样,需要更高的传输速率来记录和回放大量的音轨到磁盘<br>以及从磁盘回放。对于超过16个磁盘记录/回放信道的,建议磁盘速度为7200rpm及以上。  |

需安装的软件:

Dante Controller

Dante Controller是Audinate提供的软件应用程序,允许用户在Dante网络周围配置和路由音频。 它适用于Windows和OS X.

安装Dante Controller 注意:在安装之前,请打开防火墙。 1)双击Dante Controller.exe图标

DanteController-4.0.6.5\_windows.exe

2)阅读许可文本,如果您接受协议条款,请单击"lagree..."复选框。 如果您不接受这些条款,请单击"Close"以终止安装。

| 🕗 Dante Controller Setup                                                                                                    | x   |  |  |
|----------------------------------------------------------------------------------------------------|-----|--|--|
| Dante Controller                                                                                                    |     |  |  |
| END USER LICENSE AGREEMENT                                                                                                    | *   |  |  |
| NOTICE: CAREFULLY READ THE FOLLOWING LEGAL<br>AGREEMENT WHICH CONTAINS RIGHTS AND RESTRICTIONS<br>ASSOCIATED WITH YOUR USE OF THE AUDIATTE' SOFTWARE<br>(THE "SOFTWARE") AND DOCUMENTATION PROVIDED TO YOU<br>BY AUDINATE PTY, LTD (THE "LICENSOR"). INSTALLING OR | III |  |  |
| USING THE SOFTWARE CONSTITUTES YOUR ACCEPTANCE OF                                                                                                    | *   |  |  |
| ✓ I agree to the license terms and conditions                                                                                                    |     |  |  |
| S Install Close                                                                                                    |     |  |  |

3)确认/接受显示的任何Windows安全警告。

4) 单击"Launch"以启动Dante Controller或单击"Close"以完成安装。

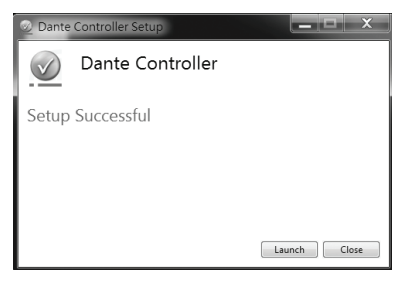

Dante Virtual Soundcard

Dante Virtual Soundcard是一款软件应用程序,可将您的PC或Mac转变为Dante设备,允许使用标准 以太网端口传输和接收Dante音频流量。无需额外的硬件。

注意: Dante Virtual Soundcard不支持虚拟机--必须安装在具有标准Windows或Mac OS X操作系统的 计算机上。

安装Dante Virtual Soundcard

注意:在安装之前,请打开防火墙。

1)确保以管理员身份登录到PC。

2) 双击Dante Virtual Soundcard的图标

DanteVirtualSoundcard-3.7.0.22\_windows.exe

3)阅读许可文本,如果您接受协议条款,请单击"lagree..."复选框。 如果您不接受这些条款,请单击"Close"以终止安装。

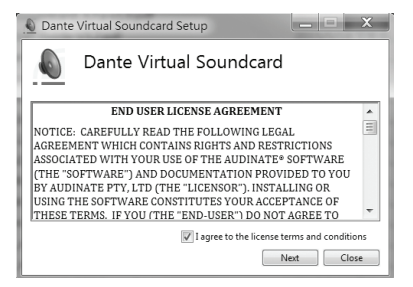

4)将显示Network Throttling Management(网络限制管理)屏幕.Audinate建议您让Dante Virtual Soundcard管理网络限制(默认选项)。

5) 单击 "Install"安装

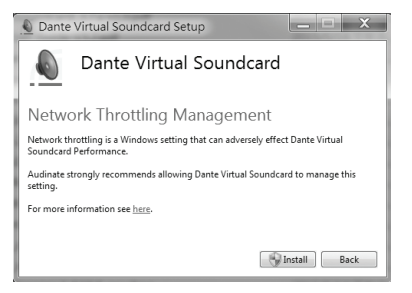

### 6)确认/接受显示的任何Windows安全警告。

7) 单击 "Launch" 以启动Dante Controller或单击 "Close" 以完成安装。

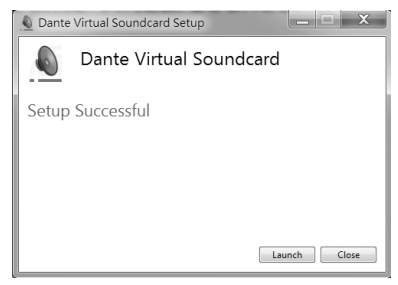

音频应用程序用于录制和播放

请参考 "operating\_instructions\_for\_recording\_and\_playback.doc"文档

配置:

Dante Controller 启动Dante Controller 默认情况下, Dante Controller将安装在: C: \ Program Files \ Audinate \ Dane Controller \ 在64位Windows中,它将显示在:C \ Program Files(x86)

Dante Controller可以通过以下几种方式启动:

- 一: 使用 "Start" 菜单: Start > Programs > Audinate > Dante Controller > Dante Controller
- 二:导航到安装它的目录,然后双击Dante Controller图标:

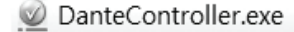

通道设置:

启动Dante Controller时,它始终显示网络视图中的路径选项卡,在该视图中,网络 以网格的形式显示。具有Tx通道的Devixs沿着网格的顶行显示,而具有Rx信道的Devixes沿着网格 的左侧列显示。最初呈现的视图;无法看到单个通道。

| Dante Controller - Network View             |             | -                                                              | ш.         | × |
|---------------------------------------------|-------------|----------------------------------------------------------------|------------|---|
| Ele Device Yew Help                         |             |                                                                |            |   |
| 🖸 🐓 🖬 🛊 🚠 🖼 🥘                               |             | Orned Mester Clock: D4043.00o40c                               |            | 0 |
| Forting Device lafe Clock States Network St | ates Erests |                                                                |            |   |
| Rhe Inscriten                               | DeepCollege |                                                                |            |   |
| Dante Receivers                             | 1           |                                                                |            |   |
| T DIDICE-Blobbs                             | (F) (F)     |                                                                |            | ~ |
| + DIDEC-SteMF                               | 1 H         |                                                                |            |   |
|                                             |             |                                                                |            |   |
|                                             | <           |                                                                |            | > |
| h 📕                                         |             | Uzmanaged Multicost Bandwidth () igo – Event Log 📓 – Clock Dat | er Meniter | - |

单击不同设备之间的[+]以显示Tx信道和Rx信道,然后单击Tx信道和Rx信道之间的任何网格以更改两 个通道的连接状态。

注意:单击同一设备的Tx信道和Rx信道之间的任何网格是没有意义的。

| Grand Monter Clock: D4042.60:40c | 0          |
|----------------------------------|------------|
| Ornal Master Clock: D404X-90:40c | 0          |
|                                  | ~          |
|                                  |            |
| Maga Second                      |            |
|                                  | ~          |
|                                  |            |
|                                  | ,          |
|                                  | 9 <b>G</b> |

接下来,使用Dante Controller配置Dante Virtual Soundcard的音频接口和设备名称。默认情况下, Dante Virtual Soundcard的设备名称是您计算机的用户名。

单击菜单栏上的"Device"按钮,您将看到设备视图。

| Dante Controller - Network Vie                                                                                                    | ew.                                                                                                    |                                                                                                    | -                  |            | ×     |
|----------------------------------------------------------------------------------------------------|----------------------------------------------------------------------------------------------------|----------------------------------------------------------------------------------------------------|--------------------|------------|-------|
| Ve Device View Help                                                                                                    |                                                                                                    |                                                                                                    |                    |            |       |
| 🖸 🗲 🖬 🗲 🔝 🕻                                                                                                    | E 🚷                                                                                                    | Ornal Master Clock: D4042-95:-                                                                                                    | 4de                |            | 0     |
| onting Denie Jule Clock Outer &<br>Open a device vie<br>Dante<br>Den Insaniten                                                                                                    | nerek State<br>er uindow<br>Unangen<br>State<br>State | and the second second s |                    |            |       |
| Dante Roceivers  D000001044  Logot  Logot Logot Logot  Logot  Logot  Logot  Logot  Logot  Logot  Logot  Logot Logot  Logot Logot Logot  Logot  Logot  Logot  L |                                                                                                    |                                                                                                    |                    |            | ^     |
| Layof<br>Deput<br>Layof<br>Layof<br>Layof<br>Layof<br>Layofi<br>Layofi                                                                                                    | 00000                                                                                                    | 3                                                                                                    |                    |            |       |
|                                                                                                    | <                                                                                                    |                                                                                                    |                    |            | , ×   |
| e 📕                                                                                                    |                                                                                                    | Baussand Multicast Readwidth Olive                                                                                                    | EventLog 📔 Clock 🛛 | eter Manie | ter 🖬 |

在屏幕上选择Dante Virtual Soundcard的设备名称。

| 👲 Dante Controller - Device View |                              | - | × |
|----------------------------------|------------------------------|---|---|
| Eile Device View Help            |                              |   |   |
|                                  | (Select a Da 🤝               |   | 0 |
|                                  | D404X-91c4dc<br>D404X-91c4df |   |   |
|                                  |                              |   |   |

单击 "Device Config"以显示Dante Virtual Soundcard的配置,然后更改Dante Virtual Soundcard的 设置。

| 2 🕅 🗠 ᅂ               |                                                                |  |  |
|-----------------------|----------------------------------------------------------------|--|--|
| eceive Transmit Statu | a Latency Device Config Network Config                         |  |  |
|                       |                                                                |  |  |
|                       |                                                                |  |  |
|                       |                                                                |  |  |
|                       |                                                                |  |  |
|                       | Retaine Device                                                 |  |  |
|                       | D404X-91o4de Apply                                             |  |  |
|                       |                                                                |  |  |
|                       | Sample Rate                                                    |  |  |
|                       |                                                                |  |  |
|                       | Sample Rate: 48k. U Pull-up/fown: U                            |  |  |
|                       | This device does not support This device does not support      |  |  |
|                       | - Rooding - Challen - Challen                                  |  |  |
|                       | Caroling Caroling                                              |  |  |
|                       | Preferred Encoding: PCM 24 🗸 Unicat Delay Requests: Disabled 🧹 |  |  |
|                       |                                                                |  |  |
|                       |                                                                |  |  |
|                       | Device Latency                                                 |  |  |
|                       | Latracy: 1.0 mass 🗸                                            |  |  |
|                       | Reset Device                                                   |  |  |
|                       | Reboot Clear Config                                            |  |  |
|                       |                                                                |  |  |

Dante Virtual Soundcard

1. 启动Dante Virtual Soundcard控制面板

默认情况下, Dante Virtual Soundcard将安装在: C: \Program Files \Audinate \Dane \Dante Virtual Soundcard \在64位Windows中,它将显示在:C \Program Files(x86)

Dante Virtual Soundcard控制面板可以通过以下两种方式之一启动:

1):使用"Start"菜单:Start>Programs>Audinate>Dante Virtual Soundcard>Dante Virtual Soundcard;或者Windows 8: Windows key>Dante Virtual Soundcard

2):导航到安装它的目录,然后双击Dante Virtual Soundcard图标: 🗕 dvs\_gui.exe

第一次启动Dante Virtual Soundcard控制面板时,您将看到许可屏幕。

| 👲 Dante Virtual Soundcard | _ <b>D</b> X              |
|---------------------------|---------------------------|
| Settings Licensing About  |                           |
| Enter a License ID:       | Get a License<br>Activate |
| @Dante <sup>-</sup>       | Start                     |

获得许可证ID后,可以在"Licensing"选项卡中输入该ID。在对话框中输入格式正确的许可证ID之前,不会启用"激活"按钮。

注意:确保您的计算机在此步骤中可以访问网络Internet。

2.设置

注意: Dante Virtual Soundcard正在运行时,或者连接了ASIO应用程序时,

大多数设置都无法更改。

注意:必须在Dante Controller中设置设备名称和音频接口(采样率和位深度),同时 Dante Virtual Soundcard正在运行。

改变设置:

- --- 完全退出使用Dante Virtual Soundcard的任何音频应用程序。
- --- 停止Dante Virtual Soundcard虚拟声卡
- --- 更改Dante Virtual Soundcard虚拟声卡的设置
- -- 重启Dante Virtual Soundcard虚拟声卡
- --- 重启音频应用设备

单击Dante Virtual Soundcard控制面板上的设置并设置如下参数:

| Dante Virtual Soundcard     |                              |
|-----------------------------|------------------------------|
| Audio ASIO T Ontions        | DVS: ASIO Options            |
| Audio Asto Character and as | Buffer Size: 512 - samples   |
| Audio Channels: 32 × 32 ♥   | Encoding: 32 🔻 bits / sample |
| Dante Latency: 6 ms 💌       | Asio Latency: 10 v ms        |
| Network Interface: 區域連線 👻   |                              |
| Network Status: 1Gbps       | OK .                         |
|                             | p 🧳                          |

注意:调度性能较差的计算机需要使用更高的缓冲区大小和Asio Latency设置。

单击"开始"以启动Dante Virtual Soundcard。当按钮显示"Stop"时,表示Dante Virtual Soundcard当前正在运行.图标显示"Start",说明Dante Virtual Soundcard当前已停止.单击按钮切换Dante的运行状态。

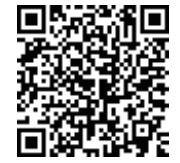